## Lägg till ny medlem i Ledarappen

Ändrad den: Tors, 15 apr., 2021 at 2:41 E.M.

Ledaren kan, från sin LedarApp, lägga till en ny medlem.

- 1. Gå in på en obekräftad aktivitet i LedarAppen
- 2. Tryck på knappen "Lägg till ny deltagare". Finns inte knappen? Knappen "Ledare" måste vara i-bockad under Anmälningar, läs mer om hur ni gör här. (https://sportadmininfo.freshdesk.com/support/solutions/articles/48000565310anm%C3%A4lan-f%C3%B6r-nya-medlemmar-med-kansliservice)
- 3. Lägg till e-mail eller telefonnummer till personen som du vill lägga till och tryck "Skicka länk"
- 4. Medlemmen får då en länk till en anmälningssida. Där får den fylla i sina kontaktuppgifter.
- 5. När uppgifterna är ifyllda skickas medlemmen till en betalsida. Är Prova-på aktiverat för gruppen läggs medlemmen in i gruppen med Prova-på status och kan vänta med betalning tills den bestämda perioden är slut (Här kan ni läsa om hur ni aktiverar och ändrar Prova-på)

(https://sportadmininfo.freshdesk.com/support/solutions/articles/48000565310-anm%C3%A4lan-f%C3%B6r-nyamedlemmar-med-kansliservice)). Är direktbetalning aktiverat måste medlemmen betala för att bekräfta sin plats och läggas in i gruppen.